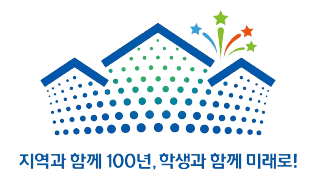

# 2020학년도 동원 글로벌드리머 장학생 지원방법 안내

2020. 10.

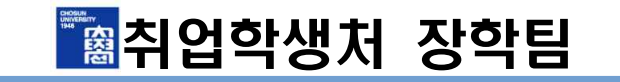

# 1. 동원글로벌드리머 장학생 지원서 제출 순서

①종합정보시스템 개인정보수집·이용·제공 동의서 작성 후 접수 번호 취득

②장학팀 홈페이지 공고사항에서 지원서 다운받아 작성

③지원서 작성 후 이메일 제출

- 이메일주소: scholarship@chosun.ac.kr

# 2. 종합정보시스템 신청방법

○종합정보시스템 접속(종합정보시스템: <u>http://wing.chosun.ac.kr/</u>) ▶ ID 및 PW 입력 후 로그인(PW문의 : 각 단과대학 교학팀)

종합정보시스템 접속(종합정보시스템: http://wing.chosun.ac.kr/) 후
 '등록/장학관련정보' 클릭

| CHOSUNULIVEISITY                                                                                                    | 窗 종/합/정/보/시/스/템 제화사간: 65년 98년                                                                                                    |
|----------------------------------------------------------------------------------------------------|----------------------------------------------------------------------------------------------------|
| 초기화면           D) 기본정보           · 계절학기 고지서 출력           · 교직왕 찾기           · 예비고대원신청           면 가군대원신청           면 가군대원신청           · 수업관려정보           · 수업관려정보           · 학식역량진단조사           · 핵심역량진단조사           · 핵심역량진단조사           · 핵심역량진단조사           · 핵심역량진단조사           · 핵심역량진단조사           · 핵심역량진단조           · 핵 관련정보           · · 핵심적관련정보           · · · · · · · · · · · · · · · · · · · | <ul> <li>***** 학생정보시스템 안내 *****</li> <li>1. 학생정보시스템은 115.0 이상 1024/768에 최적화되어 있고, T01n8 Component를 필요로 합니다.</li> <li>2. 로그인 후 60분이 지나면 인증키가 삭제되므로, 다시 로그인 하시기 비랍니다.</li> <li>3. 학생정보시스템은 학생의 편의를 위해 지속적으로 ₩6 환경으로 개발 진행중입니다.</li> <li>(★ 개발 목록은 신철 기간에 따라 왼쪽 메뉴에 보이지 않을 수 있습니다.)</li> <li>* 기존정보</li> <li>• 개인정보 조회 및 변경 : 개인신상 정보 변경, 패스워드 변경</li> <li>• 학생종 발급 조회 : 학생종 접수일, 제작일, 지급일 조회</li> <li>* 계절확기 수강신청 : 계절학기 수강신청시 사용</li> <li>* 수감신철 : 1학기, 2학기 수강신청시 사용</li> <li>* 수감신철 : 1학기, 2학기 수강신청시 사용</li> <li>* 수감신철 : 1학기, 2학기 수강신청시 사용</li> <li>* 수감산력 학소(천황 : 수강신청이 완료된 후, 수강과목을 취소할 경우 사용</li> <li>• 편성과목 조회[학과별] : 연도/학기에 따라 담당 교원의 연락처 및 메일 검색시 사용</li> <li>· 주강연정보</li> <li>· 수강신청 : 수강신청이 완료된 후, 수강과목을 취소할 경우 사용</li> <li>· 편성과목 조회[학과별] : 연도/학기별로 해당 학과(부)의 편성 과정표 조회, 해당 연도/학기에 본인의 수강자료와 비교조회</li> <li>· 주성전철 개목조회 : 수강신청한 과목 조회</li> <li>· 개인별 시간표 조회 및 활력</li> <li>· 수업계획서 조회 : 연도/학기별 수업계획서 조회</li> <li>· 대체과목 일발표 : 대체 과목 조회</li> <li>· 사회봉사 교과목 안내 : 사회봉사1:4520, 사회봉사2:45203, 사회봉사3:45204</li> <li>· 수업평가</li> <li>· 수업평가</li> <li>· 수업 조정1</li> <li>· 수업 조정1</li> <li>· 수업 조정1</li> <li>· 수업 조정1</li> <li>· 수업 조정1</li> <li>· 수업 조정1</li> <li>· 수업 주정1</li> <li>· 수업 작성 · 가입 수업 확 전전 금 학과 수업 전성 · 수업 · 수업 · 위해 조회 가능</li> </ul> |

## ② 종합정보시스템 '**장학금 신청**' → **장학종류 선택(동원글로벌드리머)**

| -계절학기 고지서 출력<br>-학,석사연계신청                                                        |     | [2020]핵년 9 | E 학기 장학종류          |         |     |      | J     | 신청 취소                                                                                                    | 수 정 접수확인 |
|----------------------------------------------------------------------------------|-----|------------|--------------------|---------|-----|------|-------|----------------------------------------------------------------------------------------------------|----------|
| 교육권 젖기<br>예비군대원신청<br>스가관려제비                                                      |     |            |                    |         |     |      |       | CHOSUN UN                                                                                                    | VERSITY  |
| 수업평가(교원별)                                                                        |     | 접수번호:      |                    |         |     |      | 신청일자: | 수정일지                                                                                                    | h:       |
| 교육만족도조사                                                                          |     | 대 확        |                    |         | হা  | 과    |       |                                                                                                    |          |
| 핵심역량진단조사<br>해신역량지다조사격과보기                                                         |     | 학 번        |                    |         | 성   | 명    |       |                                                                                                    |          |
| 성적관련정보                                                                           | 111 | 전화번호       |                    |         | 휴대  | 전화   |       |                                                                                                    |          |
| 학적관련정보                                                                           |     | 학적상태       |                    |         | 학   | 년    |       |                                                                                                    |          |
| 금 농록/상학관련성보<br>- <u>장학금내</u> 역 조회<br>- <u>장학금신청</u><br>- 공인외국대성적 입력<br>- 공기고급하이나 |     | 직전학기성적     |                    |         | 직전연 | !도학기 |       |                                                                                                    |          |
|                                                                                  |     | 소득문위       |                    |         | 생년  | [월일  |       |                                                                                                    |          |
|                                                                                  |     | 시험구분       |                    |         | 토익횐 | 산점수  |       |                                                                                                    |          |
| 고지서 출력                                                                           |     | 시험일자       |                    |         | 원경  | 덬수   |       |                                                                                                    |          |
| 등록금납부확인서                                                                         |     | 보호자성명      |                    |         | 보호7 | 자주소  |       |                                                                                                    |          |
| 문얄납루 신청<br>교직관련정보                                                                |     | 출신고교       |                    |         | םם: | 소재지  |       | 광주                                                                                                    |          |
| <ul> <li>국제화프로그램</li> <li>교육역량강화</li> <li>생활관(기숙사)</li> </ul>                    |     | ㅁ 개인정!     | 로 수집.미용 제공 동의서     | 동의 🗌    |     | Ľ    | 미동의 🗌 | 동의서 안내문                                                                                                    |          |
|                                                                                  |     | 미국가근로신청    |                    |         |     |      |       |                                                                                                    |          |
| 덩기주차권신청<br>                                                                      |     | 미1지망       | 근로시간 : 🔤 오전 📃 오후 📃 | 야간 📃 공강 | 3   | 25   | 구부서 : |                                                                                                    | 부서검색     |
|                                                                                  |     | 미2지망       | 근로시간 : 🗌 오전 📃 오후 🔲 | 야간 🔤 공강 | 3   | 29   | 무부서 : | n in the second second se | 부서검색     |

③ 개인정보 확인 및 개인정보 수집, 이용 제공동의서 동의 체크 → 신청 클릭

| 108도<br>예절학기 고지서 출력<br>막.석사연계신청                                                                                                    |     | 2020 학년 | 도 1 학기 장학종류 :             |          | -       | 신청 취소 수 2         | 전 / 환인       |
|----------------------------------------------------------------------------------------------------|-----|---------|---------------------------|----------|---------|-------------------|--------------|
| 고직원 찾기<br>비비그대위시청                                                                                                    |     |         |                           |          |         | CHOSINUNVERS      | ITV INVIOUNT |
| 수강관련정보<br>수업평가(교원별)                                                                                                    |     | 접수번호:   |                           |          | 신청일자:   | 수정일자:             |              |
| 교육만족도조사                                                                                                    |     | 대 확     |                           | 확 네      | •       | 13 - 12 - 12 - 14 |              |
| 핵심역량진단조사<br>해신역량지다조사격과보기                                                                                                    |     | 학 번     |                           | 성명       |         |                   |              |
| 성적관련정보                                                                                                    | Hr. | 전화번호    |                           | 휴대전회     |         |                   |              |
| <ul> <li>한 학관련정보</li> <li>등 등 ( X 약 관련정보</li> <li>- 중약금내역 조회</li> <li>- 중약금내역 조회</li> <li>- 공학금신청</li> <li>- 공민국국어성적 입력</li> <li>- 국가근로확인서</li> <li>- 고지서 출력</li> <li>- 등록급납부확인서</li> <li>- 논합납부 신청</li> <li>단 교직관련정보</li> <li>단 국제화프로그램</li> <li>단 생활관(기숙사)</li> <li>정기주차권신청</li> </ul> |     | 학적상태    |                           | 학 년      |         |                   |              |
|                                                                                                    |     | 직전학기성격  | ধ                         | 직전연도학    | 21      |                   |              |
|                                                                                                    |     | 소득문위    |                           | 생년월일     |         |                   |              |
|                                                                                                    |     | 시험구분    |                           | 토익환산점    | <u></u> |                   |              |
|                                                                                                    |     | 시험일자    |                           | 원점수      |         |                   |              |
|                                                                                                    |     | 보호자성명   |                           | 보호자주:    | 2       |                   |              |
|                                                                                                    |     | 출신고교    |                           | 고교소재7    | 3       | 광주                |              |
|                                                                                                    |     | ㅁ 개인정   | 보 수집.미용 제공 동의서 동의 [       | ]        | 미동의 🗌   | 동의서 안내문           |              |
|                                                                                                    |     | 미 국가근   | 로신청                       |          |         | 14                |              |
|                                                                                                    | *   | 미지망     | 근로시간 : 🗌 오전 📃 오후 🔤 야간 🔙 공 | 강 🕴      | 근무부서 :  |                   | 부서검색         |
|                                                                                                    |     | 미2지망    | 근로시간 : 🛄 오전 📃 오후 🛄 야간 📃 공 | 강 :      | 근무부서 :  |                   | 부서검색         |
|                                                                                                    |     | ㅁ 지원 동  | 기 글자수 :                   | 1000자 제한 |         |                   |              |

※ <u>종합정보시스템 신청에서 '지원동기' 및 '학업 및 자기 개발 계획'은 작성하지</u> <u>않고</u> 동원 글로벌드리머 지원서를 공고문에서 다운로드 받아 장학팀으로 이메 일 제출하여야 함. (이후 페이지 확인)

## ④ 접수정보 확인

| 초기화면                                                          |                                       | 장학금 신청 ::::::         |         |                                        |              |                                         |      |          |        |
|---------------------------------------------------------------|---------------------------------------|-----------------------|---------|----------------------------------------|--------------|-----------------------------------------|------|----------|--------|
| 기본정보<br>계점한기 고지서 출력                                           |                                       |                       |         |                                        |              |                                         |      |          |        |
| 학,석사연계신청                                                      | 2020 학년                               | 도 📋 학기 장학종류 :         |         |                                        |              | •                                       | 신청추  | 소 수      | 정 접수확인 |
| 교직원 찾기<br>예비구대원시청                                             |                                       |                       |         |                                        |              |                                         |      | SUNTINVE | BSITY  |
| 수강관련정보                                                        |                                       |                       |         |                                        |              | ana ana ana ana ana ana ana ana ana ana |      |          |        |
| 수업평가(교원별)<br>교육마종도조사                                          | 접수변호:                                 |                       |         | πt                                     | . IL         | 신정일자:                                   |      | 수성일자:    |        |
| 핵심역량진단조사                                                      | · · · · · ·                           |                       |         | е<br>м                                 | щ.<br>Па     |                                         |      |          |        |
| 핵심역량진단조사결과보기                                                  | 역 인<br>저희배송                           |                       |         | 3<br>÷cu                               | 명            |                                         |      |          |        |
| 성적관련정보<br>학적관련정보                                              | · · · · · · · · · · · · · · · · · · · |                       |         | 유대                                     | ्राय         |                                         |      |          |        |
| 등록/장학관련정보                                                     | 지저하기서:                                | 8                     |         | ~~~~~~~~~~~~~~~~~~~~~~~~~~~~~~~~~~~~~~ | ਟ<br>ਵਰਸ     |                                         |      |          |        |
| 장학금내역 조회<br>                                                  | A-24                                  | <b>-</b>              |         | AHLA                                   | 포크기          |                                         |      |          |        |
| -공인외국머성적 입력                                                   | 시하구부                                  |                       |         | E이회                                    | 사제스          |                                         |      |          |        |
| -국가근로확인서<br>고지서 추려                                            | 시험인자                                  |                       |         | 유전                                     | 전 마 파<br>전 수 |                                         |      |          |        |
|                                                               | 부호자선명                                 |                       |         | 부호7                                    | 바주소          |                                         |      |          |        |
| -분할납부 신청                                                      | 충신고교                                  |                       |         |                                        | THY          |                                         | Ŧ    | 방주       |        |
| 교직관련정도<br>국제화프로그램                                             |                                       | 니 소재 이용 제공 드에서        | 501     |                                        |              |                                         | 도이시  | 애내무      |        |
| <ul> <li>교육역량강화</li> <li>생활관(기숙사)</li> <li>정기주차권신청</li> </ul> | 미 개인성                                 | 오 수집,미용 제공 공의제<br>공사처 | 동의 🗆    | 1                                      | L            | 미공의 []                                  | 84/4 | 0412     |        |
|                                                               | - D17UP                               | 그리기가 - 이제 이이          | ㅎ 미년 고2 | <b>F</b>                               | - 26         | en - F                                  |      | 11       | 부사건생   |
|                                                               | <br>                                  | 근도시간 - 비오겐 비오         | 후 이번 등등 | 5<br>4                                 | 27           |                                         |      |          | 174101 |
|                                                               |                                       | 근도시간 오진 _ 오           | 우 이신 등은 | 3                                      | 27           | - 11 -                                  |      | dille.   | TALES  |

| 전 수확 안                                                                                                    |   |
|----------------------------------------------------------------------------------------------------|---|
| 절학금 신청 내역 조회 ······                                                                                                    |   |
| <ul> <li>전체학기 〇 현재학기</li> </ul>                                                                                             |   |
| :::::::: CHOSUN UN/VERSITY ::::::::::::::::::::::::::::::::::::                                                             |   |
| ···································                                                                                         |   |
|                                                                                                    |   |
|                                                                                                    |   |
| , 참 고 사 함                                                                                                    | - |
| ■ 선발기준, 유익사항 및 해당 장학 관련 준비서류<br>장학립 사이트 참고 : 장학립( http://www.chosun.ac.kr/scho/ )<br>■ 문의처 : 장학립(학생회관 2층)<br>✿ 062)230-6989 |   |
|                                                                                                    | - |
|                                                                                                    |   |
|                                                                                                    |   |

## ※ 접수번호 동원글로벌드리머 지원서 작성시 필요

# 3. 동원 글로벌드리머 지원서 작성

### ※종합정보시스템 접수 후 서류 제출 되어야 최종접수 완료

O 지원서 작성

### - 장학홈페이지 (<u>https://www3.chosun.ac.kr/scho/</u>) 공지사항 중 「2020학년도 동원 글로벌드리머 장학생 선발 공고」서식 다운로드 및 작성

| (별지 제 1호 서식)                      |                   |                   |                                                                                                    |
|-----------------------------------|-------------------|-------------------|----------------------------------------------------------------------------------------------------|
| 동원글                               | 글로벌드리머 장학생 지원     | 저                 | 3. <u>글로벌리더로</u> 성장하기 위한 본인만의 방안을 서술해 주십시오. (11pt, 600자)                                                                                                    |
| · · · ·                           | 종합정보              | 시스템 접수번호 [ ]      |                                                                                                    |
| 소 속                               | 대학                | 학과(부)             |                                                                                                    |
| 성 명                               | 학 번               |                   |                                                                                                    |
| 한 문                               | 생년월일              |                   |                                                                                                    |
| 영문                                | 연락처               |                   |                                                                                                    |
| (11pt, 600자 이내)<br>2. 나의 차변화된 강점에 | 대해 경험을 바탕으로 서술해 주 | 십시오. (11pt, 600자) | 4. 클로벌리더로 성장 후 사회(모교)에 어떻게 기여할 것인지 포부와 함께 서술해<br><u>추십시오</u> ※ 조선대학교 있재상:<br>창조적 인재, 국제적 인재, 봉사정신이 투철한 인재, 기술 인재 (11pt, 600자)         위와 같이 장학생 지원서를 제출합니다.<br>2020<br>지원자 : (인)         도위유역재단 조석대학교 장학히 이시자 귀하 |
|                                   |                   |                   | 승권표경제한 조선대학교 경학회 이사경 귀하                                                                                                    |
|                                   |                   |                   |                                                                                                    |

- 8 -

# 4. 서류제출

### ① 제출서류

#### 동원글로벌드리머

 동원글로벌드리머 지원서 1부.
 재학증명서 1부.
 성적증명서 1부.
 \*재학생은 외국어 성적(토익, 토익스피킹, OPIC 등)을 별도 제출하지 않고 종합정보시스템 신청 후 소속 단과대학 교학팀 방문하여 인정처리 받아야함 (어학성적 미달 시 온라인접수번호 발급 불가)

### ② 제출방법

- 이메일 제출(코로나 19로 인해 비대면 접수로만 시행)
- E-mail: scholarship@chosun.ac.kr

### ※ 온라인 제출 시 유의사항

가. E-mail 제목 양식 엄수

#### E-mail 제목 양식

[종합정보시스템 접수번호] [동원글로벌드리머] [이름, 학번]

나. 이메일 제출 시 모든 문서는 스캔 문서로 제출 (※캠스캐너 절대 불가)

# 5. 신청기간 및 문의처

### ○ 신청기간

- 2020년 11월 9일(월) 9:00 ~ 2020년 11월 13일(금) 17:00까지 **※종합정보시스템 접수와 서류제출이 기간 내 완료되어야 함** 

## ○ 문의처

- 장학팀: 062)230-6999